## AddingTrusted IP Address in Salesforce

- 1. Go to https://login.salesforce.com/. Enter your Administrator User Name and Password and click on Login button.
- 2. Select Setup from User Menu for the User top right corner to see setup page.
- 3. Scroll Down. Click on Manage Users on the left menu under Administration Setup.
- 4. Click on Login History under Manage Users on the left Menu.
- 5. You will be presented with a list of login history. Make note of your login *IP address*. IP addresses for all the logins are listed on the page.
- 6. Scroll Down. Click on Security Controls on the left menu under Administration Setup.
- 7. Click on Network Access under Security Controls on the left Menu.
- 8. Click on *New* button on the *Network Access* page.
- 9. Enter the *IP Address* that you noted just few steps before from Login History for *Start IP Address* and *End IP Address*. Click on the *Save* button.
- 10. Once you click on the Save button, the IP will be listed in the Trusted IP Range.
- 11. Security Token of your IP is added in Salesforce. Now, you are ready to access Salesforce from your computer.